# HungerRush Mage Repository

**Quick Reference Guide** 

# HungerRush

# **Table of Contents**

| Image Repository Overview | 1 |
|---------------------------|---|
| Getting Started           | 1 |
| STEPS                     | 1 |
| Important Items to Note   | 2 |

# G HungerRush

## **Image Repository Overview**

The image repository system is used for merchants to add images of their menu items. This platform is used for **Grubhub**, **DoorDash**, and **UberEats**.

### **Getting Started**

The following steps below will walk you through the process of signing in and using the Image Repository.

Please Note: Only Company Admins have the appropriate permissions to access the Image Repository.

### STEPS

- Click or go to this link in Restaurant Management under Manage Images > 3rd Party: <u>https://hub.hungerrush.com/Integrations/Index/images</u>
- 2. Select your store and the menu associated with your store. You can select multiple stores to pull in multiple menus if your locations have different menus. Duplicates will not be saved.
- 3. Once the store/menu has been added, click the **Upload** button (shown below) to begin adding images to each corresponding menu item.

| G HungerRush                                 | HungerRush Storefront v                |                      |              | 💄 michele 🛛 Log o | off |
|----------------------------------------------|----------------------------------------|----------------------|--------------|-------------------|-----|
| ≡<br>希 Dashboard                             | Cool Kids Cafe Unique Company Items:   |                      |              | ~                 | ~ ^ |
| 🔏 Reporting - NEW!                           | Image                                  | ld†L                 |              | Туре†↓            |     |
| "n Reports - Legacy                          |                                        | Gartic Bread         |              | Item              |     |
| 🔧 Manage 👘                                   | 1.46                                   | mage                 | ldţ↓         |                   |     |
| 21 People                                    |                                        |                      |              | Item              |     |
| Communicate                                  | 1.4                                    | <u></u>              | Garlic Bread |                   |     |
| E Inventory                                  |                                        |                      |              | Item              |     |
| ★ Loyalty                                    |                                        |                      |              |                   |     |
| <b>৭</b> ঀ Marketing                         | Upload, Download<br>and Delete buttons |                      | Item         |                   |     |
| 💭 Display                                    |                                        |                      |              |                   |     |
| 🍄 Site Designer                              | Beef N Sousage                         |                      | Item         |                   |     |
|                                              | ( . 8                                  | Pizzo Bread          |              | Item              |     |
| Powered by HungerRush LLC.<br>v24.06.06.1251 |                                        | Moc and Cheese Bites |              | ltem              | ~   |

# G HungerRush

4. After uploading all the desired images, you will need to push a menu refresh. Go to Manage > System > Stores > Configuration > Ordering Channels.

| G HungerRush                                 | HungerRush Storefront                 | v                           |              |               |       | 💄 michele 🛛 Log off |
|----------------------------------------------|---------------------------------------|-----------------------------|--------------|---------------|-------|---------------------|
| Reports - Legacy                             | Stores:                               |                             |              |               |       | Í                   |
| 🔧 Manage 📑                                   | Cool kids care 🗸                      |                             |              |               |       |                     |
| Coupon                                       | Configuration                         |                             |              |               |       |                     |
|                                              | <ul> <li>System</li> </ul>            | Ordering Channels Event Log |              |               |       |                     |
| Dynamic Codes                                | Station                               | New Ordering Channel        |              |               |       |                     |
| Menu                                         | <ul> <li>Security</li> </ul>          | Ordering Channel 🕈          | Menu Name    | Payment Types |       |                     |
| Manu                                         | <ul> <li>KDS Config</li> </ul>        | DoorDash                    | Main Menu    | Doordash      | • • • | ^                   |
| Schedules                                    | <ul> <li>Ordering Channels</li> </ul> | UberEats                    | Main Menu    | Uber          |       |                     |
| Roles                                        | Customer Maint                        |                             |              |               |       |                     |
| Stores & Groups                              |                                       |                             |              |               |       |                     |
| System                                       |                                       |                             |              |               |       |                     |
| Users                                        |                                       |                             |              |               |       |                     |
| 🕰 People                                     |                                       |                             |              |               |       |                     |
| 💴 Communicate                                |                                       |                             |              |               |       |                     |
| Inventory                                    |                                       |                             |              |               |       |                     |
| 🛨 Loyalty 🗸 🗸                                |                                       |                             |              |               |       |                     |
| Powered by HungerRush LLC.<br>v24.06.06.1251 |                                       | ₽ Search                    | IN ON Page 1 | of 1 INF INT  |       | View 1 - 2 of 2     |

5. Select the ordering channel you are updating and click the **Refresh** icon.

| Configuration                  |                             |           |               |  |  |
|--------------------------------|-----------------------------|-----------|---------------|--|--|
| <ul> <li>System</li> </ul>     | Ordering Channels Event Log |           |               |  |  |
| <ul> <li>Station</li> </ul>    | S New Ordering Channel      |           |               |  |  |
| <ul> <li>Security</li> </ul>   | Ordering Channel 🗢          | Menu Name | Payment Types |  |  |
| <ul> <li>KDS Config</li> </ul> | DoorDash                    | Main Menu | Doordash      |  |  |
| - Ordering Channels            | UberEats                    | Main Menu | Uber          |  |  |
| Customer Maint                 |                             |           |               |  |  |

### **Important Items to Note**

Although there are no file size limitations, it is recommended that the images uploaded are of the highest resolution possible.

Images are auto scaled to fit the destination source.

Only Items can have images associated with them, Groups are not currently allowed to have associated images.

Anytime a change is made in the Image Repository, you must refresh by going to Manage > System > Stores > Configuration > Ordering Channels.

# HungerRush

Images can be downloaded by clicking the **Download** icon.

| HungerRush HUB                               | × +                                                        |                                                                     |                                   |           |      | ~ - s ×           |
|----------------------------------------------|------------------------------------------------------------|---------------------------------------------------------------------|-----------------------------------|-----------|------|-------------------|
| $\leftarrow \rightarrow \bigcirc \bigcirc$   | ◯ 🔒 🕫 https://hub.hungerrush.com/Integrations/Int          | dex/images                                                          |                                   | ជ         | . ₹  | lin 🗉 🌒 s 🖆 ≡     |
| 💊 Getting Started 🛛 👼 Help Technical         | Author 🎯 HungerRush HUB   Lo 🥋 360 Marketing 📴 Scribe   Wo | rkspace 🧕 HungerRush Product 🖗 HungerRush Product 🗭 HungerRush 🤹 Pr | oduct Guides 🛞 TC I 📑 Mac N Chee  | sejpg     |      | C Other Bookmarks |
| G HungerRush                                 | HungerRush Storefront 🗸                                    |                                                                     | Completed -                       | - 2.8 MB  | 0    | michele Log off   |
| ≡<br>∯ Dashboard                             | 1.10                                                       |                                                                     | Garlic Bread                      | - 2.9 MB  | 6    | ^                 |
| at Reporting - NEWI                          | 1. L. D                                                    | Loaded Fries                                                        | Completed -<br>Completed -        | - 4.3 MB  |      |                   |
| 📲 Reports - Legacy                           |                                                            |                                                                     | File moved o                      | r missing |      |                   |
| 🔍 Manage 🤺                                   | 1.40                                                       | Sampler Basket                                                      | Sampler Bosket Show all downloads |           |      |                   |
| 22 People                                    | (A)                                                        | Beef N Sausage                                                      |                                   |           | Item |                   |
| 🗭 Communicate                                | 1.4.6                                                      |                                                                     |                                   |           |      |                   |
| E Inventory                                  |                                                            | Mac and Chee                                                        |                                   |           | Item |                   |
| ★ Loyalty                                    | 1.50                                                       |                                                                     |                                   |           |      |                   |
| 📢 Marketing                                  |                                                            | Moc and Cheese Bites                                                |                                   |           | Item |                   |
| 🖶 Display                                    |                                                            |                                                                     |                                   |           |      |                   |
| Site Designer                                | t.                                                         | Breaded Mushrooms                                                   |                                   |           | ltem |                   |
|                                              |                                                            | Cheddor Nuggets                                                     |                                   | Item      | Item |                   |
| Powered by HungerRush LLC.<br>v24.06.06.1251 |                                                            | Breaded Onion Rings                                                 |                                   |           | Item | v                 |

Images can also be deleted by clicking the **Delete** icon. Once an image is deleted, you can refresh the menu to remove the image from the destination source.

|  | lac and Cheese Bites |
|--|----------------------|
|--|----------------------|